## Compiling Orx dependencies for new Visual Studio editions

This document is a cheat sheet for compiling up orx dependencies for new editions of Visual Studio in order to contribute back the compiled libraries into the release versions of orx.

\_This page is not for general use\_, it is low traffic, and prone to frequent changes and errors. If you are looking for compiled orx dependancies, you can download a precompiled orx, or clone from the the regular repo.

Clone https://bitbucket.org/orx/orx-extern

## **Build libwebp**

- 1. In a VS2015 console, go to the libwebp folder and: nmake /f Makefile.vc CFG=release-static RTLIBCFG=static OBJDIR=output
- 2. Ignore errors, locate the lib at: libwebp\output\release-static\x86\lib\webpdecoder.lib
- 3. Switch to 64 bit compiler mode with: C:\Program Files (x86)\Microsoft Visual Studio 14.0\VC\bin\x86\_amd64\vcvarsx86\_amd64.bat
- 4. nmake /f Makefile.vc CFG=release-static RTLIBCFG=static OBJDIR=output
- 5. Ignore errors, locate the lib at: libwebp\output\release-static\x64\lib\webpdecoder.lib

## **Build OpenAL-Soft**

- 1. Install CMake 2.6 or better
- In the project root, create a VS2015 project with: cmake -DLIBTYPE=STATIC -G "Visual Studio 14 2015"
- 3. Open the OpenAL.sln into Visual Studio.
- 4. Switch to release, right click on the OpenAL32 project and select build to make the 32-bit static lib.
- 5. Find the 32 bit version in \Release\OpenAL32.lib
- 6. For 64bit: Select the dropdown that says win32  $% \left( {{{\rm{S}}_{{\rm{B}}}} \right)$
- 7. Click and select Configuration Manager
- 8. In the Active Solution Platform dropdown, click <New>
- 9. Select x64 and copy from win32 (leave all options default)
- 10. In the OpenAL32 project properties
- 11. In C/C++→Code Generation
- 12. - select Mulithreaded (/MT)
- 13. In Librarian / Command Line
- 14. - remove additional options relating to /machine:X86
- 15. In the common project properties
- 16. In Librarian / Command Line
- 17. - remove additional options relating to /machine:X86
- 18. Right click the OpenAL32 project and select build to make the 64-bit static lib.
- 19. Find the 64bit version in \openal-soft\x64\Release\OpenAL32.lib

## **Build freetype**

Follow pretty much the same as OpenAL-Soft

From: https://orx-project.org/wiki/ - **Orx Learning** 

Permanent link: https://orx-project.org/wiki/compiling\_visual\_studio\_deps?rev=1454985738

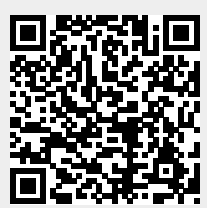

Last update: 2017/05/30 00:50 (7 years ago)